### Accept invitation

To register for an account, check your email for an invitation from *no-reply@wolterskluwer.com*. If you don't see an email, please reach out to your administrator or to <u>support@ovid.com</u>.

1. When an administrator in your organization sends you an invitation to Ovid Synthesis you will receive an email like the one below.

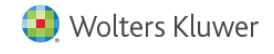

#### You've been invited to Ovid Synthesis!

James Mattson from Wolters Kluwer /Ovid Technologies has granted you access to <u>Ovid Synthesis</u>. Ovid Synthesis helps teams manage quality improvement, evidence-based practice, and research projects.

To get started with Ovid Synthesis, you need to create a Wolters Kluwer account.

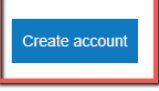

Once your account is created, you will find an overview of your applications on your personal profile.

2. If you do not see the email, be sure to check spam and junk folders. The email will be sent to you from no-reply@wolterskluwer.com.

### **Getting started**

#### **Before Log in**

- 1. To register for an account, click the *create account* button.
- 2. From there you will taken to the registration page where you will be able to enter your name and create a password. Click *Continue* when you're done and your account will be created.

#### Log in to Ovid Synthesis

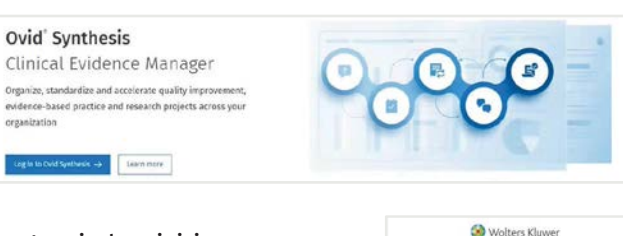

- Log in by visiting: <u>https://synthesis.ovid.com/</u> <u>cem/</u>
- Enter email address
- Enter password
- Click on *Log in*
- Welcome guide displays
- Review and click on *Got it*

**My projects** page will display here and you will see any projects that you created or were invited to.

| ects | Kanalah da analah |              | Titles O Deide select |
|------|-------------------|--------------|-----------------------|
|      |                   | - Las upores | 6 project             |
|      | 1                 |              | A LIGHTON NAME        |

 Withen Staver

 Cata your Violates Abaver account

 Rate "

 March Staver

 March Staver

 March Staver

 March Staver

 March Staver

 March Staver

 March Staver

 March Staver

 March Staver

 March Staver

 March Staver

 March Staver

 March Staver

 March Staver

 March Staver

 March Staver

 March Staver

 March Staver

 March Staver

 March Staver

 March Staver

 March Staver

 March Staver

 March Staver

 March Staver

 March Staver

 March Staver

 March Staver

 March Staver

 March Staver

 March Staver

 March Staver

 March Staver

 March Staver

 March Staver

 March Staver

 March Staver

 March Staver

 March Staver

 March Staver
 </t

Sign in to Ovid Synthesis

Welcome to Ovid Synthesis!

ution on the All projects tab

of on the My projects tal

fore projects shared by other teams from yo

# Create a project

- 1. On the *My projects* tab, click the *Create Project* button
- Select the template by clicking on Use Template
- 3. Enter the *Title* (required)

#### 4. Specify project visibility.

When creating a new project, users will be now able to specify how visible the project should be within their organization. The options are configurable per customer and per template.

① Create project

Use template

\**Preview* is the recommended visibility option

- Full view: allows any user within the institution to view the entire project and download all documents associated with the project.
- **Preview:** anyone in your organization can view the project title, description, team, and stage status. Users you invite and institution administrators can see the entire project.
- Team & leadership: only restricts the project visibility to the project team, organizational admins, and support admins only.
- 5. Complete all fields or select from dropdowns.
- 6. Click on *Create and Continue*
- 7. The project has been created and work can begin.

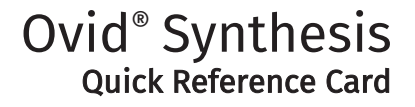

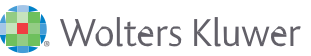

## Add team members

\*Accessible to project admins or project reviewers

- 1. Click on the project
- 2. Project overview chevron displays

- 3. Click on Add new teammate
  - **Project Viewer** has read-only permissions within the project. Can export items from the project and can do a literature search (but not add search results to the project).
  - **Project Editor** has all permissions on all the items within the project, but no permissions on the project itself (i.e. changing project metadata, deleting the project, adding/ removing team members from the project).
  - **Project Admin** the user who created the project and has all permissions on the project and items within the project.
  - Project Reviewers can invite teammates, add comments, mark stages as complete, and add full text.
- 4. Select the new teammate's role:
- 5. Enter the user's name (users that have an Ovid Synthesis account will display. You can search for a user by either their name or email address.)
- 6. Enter a message for the user. (Optional)
- 7. Click *Send*
- 8. The user will receive an email with a link to the project

## Invited to a project?

When you have been invited to a project you will receive an email.

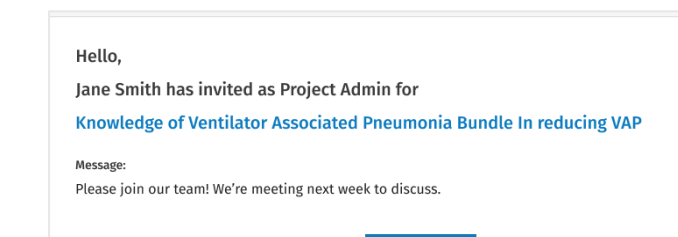

- 1. Click on the *Get started* button to access the project in Ovid Synthesis
- 2. Your ability to edit a project is based on the role the Project Admin assigned to you when invited

Get started

## Tips and tricks

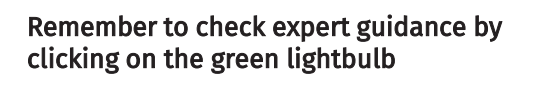

- Remember you can share comments and tag team members within the interface
- Remember to mark stages as complete as you move along throughout the project

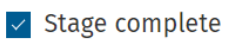

Hi team! What is the time frame for project

Comments

Jane Smith

implementation to results?

|                                                                                                    |                                                                         |                                                                                                    |                                           |                                                                                                    |    | Expert guidance                                                                                                    |
|----------------------------------------------------------------------------------------------------|-------------------------------------------------------------------------|----------------------------------------------------------------------------------------------------|-------------------------------------------|----------------------------------------------------------------------------------------------------|----|----------------------------------------------------------------------------------------------------|
| Copy of Implementation                                                                                                    | of an Alternative Pair                                                  | Therapy Pe                                                                                                    | otocol Redu                               | cing Opioid Utilizati                                                                                                    | 96 | Buckey and Bulley Brance                                                                                                    |
|                                                                                                    |                                                                         |                                                                                                    |                                           |                                                                                                    |    | Respond & openants                                                                                                    |
| C. Nand Server                                                                                                    | Allowing Report Andrews                                                 |                                                                                                    | Under serie (der                          |                                                                                                    |    | this because is a summary of what a<br>summitie known about the publics                                                                       |
| herestelling                                                                                                    | Deep & talketing                                                        | (Terrar                                                                                                    | aberitaria.                               | Million Address of the owner of the owner of the owner of the owner of the owner owner owne |    | to be addressed. An assergin to<br>perspecting the researchy in                                                                               |
| Among the constraints                                                                                                    | Barristen                                                               |                                                                                                    |                                           |                                                                                                    |    | sociation rates in the Hopern<br>projection at a prelative practice<br>and the next for a program to                                          |
| Project background                                                                                                    | 9                                                                       |                                                                                                    |                                           |                                                                                                    |    |                                                                                                    |
| The project background includes the evolutive invariants from the total level                                                                                                    |                                                                         |                                                                                                    |                                           |                                                                                                    |    | spined supporting documents                                                                                                    |
| such as the particular ambulant<br>take place. It addresses the gas                                                                                                    | ey and it inpatient unit adapt to<br>other of any did you short this pr | ne project will<br>nject.                                                                                                    |                                           |                                                                                                    |    | This is the baseline data such as the<br>section is the transmission<br>children in 2021 and 10% as<br>semanated to the second clinic rate of |
| Tax & Durights                                                                                                    |                                                                         |                                                                                                    |                                           |                                                                                                    |    | 196                                                                                                    |
| Debut assist                                                                                                    |                                                                         |                                                                                                    |                                           |                                                                                                    |    | Project focus and specific aims                                                                                                    |
| Inclusion of A significance                                                                                                    | Party and A configurat                                                  |                                                                                                    | C) Trapering munericity                   |                                                                                                    |    | Describe the purpose of the project                                                                                                    |
| in REG, HUPA dual structures insults an issues to the central HUBAN, all HUBAN starting<br>PDB sears the result of queries. The liquid cents have of the result theories and<br>public hybrid traditional structure of a structure in the results and the<br>public hybrid traditional tables are presented by public to the hybrid traditional<br>public hybrid traditional tables are presented by public to the hybrid traditional<br>public hybrid traditional structure of the public tables in the transport with Hubbert<br>and a structure of an of the hybrid tables. The transport public hybrid traditional<br>public hybrid to the of a structure to the structure of the structure of the hybrid<br>public hybrid tables. The structure of the hybrid tables are public to the hybrid tables of the hybrid<br>public hybrid tables. |                                                                         | these selects                                                                                                    | A                                         |                                                                                                    |    | The alternal a gauged consolvers<br>processing why it is being constructed.<br>As anamyle might be to increase the                            |
|                                                                                                    |                                                                         | All of the local of the local o | <ul> <li>April approligitation</li> </ul> |                                                                                                    |    | Notes and the second                                                                                                    |
| 1 house because over ways                                                                                                    | and the second second                                                   | Saline da                                                                                                    |                                           |                                                                                                    |    | Lot all committee members and<br>clinical Jalsons                                                                                             |
| terd map for                                                                                                    | Perior [] gala mahan                                                    |                                                                                                    |                                           | - Reef stage                                                                                                    | -  | List the ranket and contact                                                                                                    |
|                                                                                                    |                                                                         |                                                                                                    |                                           |                                                                                                    |    |                                                                                                    |

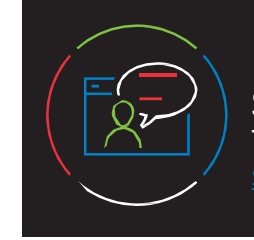

For more information on getting started, email Ovid technical support: <u>support@ovid.com</u>

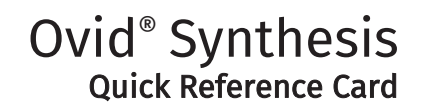

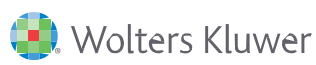